# セキュアなファイアウォール脅威対策とASAの ためのコントロールプレーンアクセスコントロ ールポリシーの設定

| 内容                                               |
|--------------------------------------------------|
| <u>はじめに</u>                                      |
| 前提条件                                             |
| 要件                                               |
| <u>使用するコンポーネント</u>                               |
| <u>背景説明</u>                                      |
| <u>設定</u>                                        |
| <u>コンフィギュレーション</u>                               |
| <u>FMCによって管理されるFTDのコントロールプレーンACLの設定</u>          |
| <u>FDMによって管理されるFTDのコントロールプレーンACLの設定</u>          |
| <u>CLIを使用したASAのコントロールプレーンACLの設定</u>              |
| <u>「shun」コマンドを使用してセキュアファイアウォールの攻撃をブロックする代替設定</u> |
|                                                  |
| 関連バグ                                             |

# はじめに

このドキュメントでは、セキュアファイアウォール脅威対策および適応型セキュリティアプライ アンス(ASA)のコントロールプレーンアクセスルールを設定するプロセスについて説明します。

# 前提条件

## 要件

次の項目に関する知識があることが推奨されます。

- セキュアファイアウォール脅威対策(FTD)
- Secure Firewall Device Manager(FDM)
- ・ セキュアファイアウォール管理センター(FMC)
- セキュアなファイアウォールASA
- Access Control List (ACL; アクセス コントロール リスト)
- FlexConfig

使用するコンポーネント

このドキュメントの情報は、次のソフトウェアとハードウェアのバージョンに基づいています。

- Secure Firewall Threat Defense  $\mathcal{N} = \mathcal{V}7.2.5$
- Secure Firewall Manager Centerバージョン7.2.5
- Secure Firewall Device Managerバージョン7.2.5
- ・ セキュアファイアウォールASAバージョン9.18.3

このドキュメントの情報は、特定のラボ環境にあるデバイスに基づいて作成されました。このド キュメントで使用するすべてのデバイスは、クリアな(デフォルト)設定で作業を開始していま す。本稼働中のネットワークでは、各コマンドによって起こる可能性がある影響を十分確認して ください。

# 背景説明

通常、トラフィックはファイアウォールを通過し、データインターフェイス間でルーティングさ れます。状況によっては、セキュアなファイアウォール宛てのトラフィックを拒否することが有 益です。シスコのセキュアファイアウォールでは、コントロールプレーンアクセスコントロール リスト(ACL)を使用して、「to-the-box」トラフィックを制限できます。コントロールプレーン ACLが役立つ例としては、セキュアファイアウォールへのVPN(サイト間またはリモートアクセ スVPN)トンネルを確立できるピアを制御する場合があります。

ファイアウォールの「through-the-box」トラフィックの保護

トラフィックは通常、1つのインターフェイス(インバウンド)から別のインターフェイス(アウ トバウンド)にファイアウォールを通過します。これは「through-the-box」トラフィックと呼ば れ、アクセスコントロールポリシー(ACP)とプレフィルタルールの両方で管理されます。

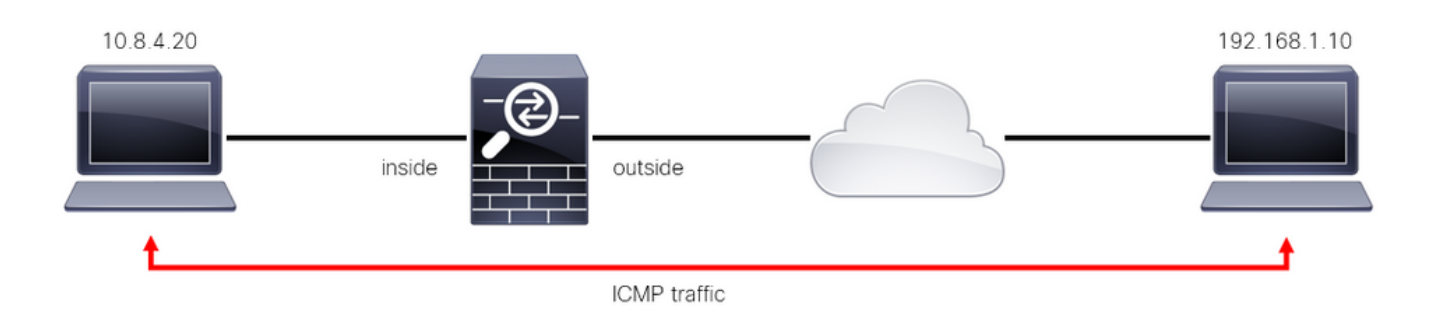

画像 1.through-the-boxトラフィックの例

ファイアウォールの「to-the-box」トラフィックの保護

トラフィックがFTDインターフェイス(サイト間またはリモートアクセスVPN)に直接送信され る別のケースもあります。これは「to-the-box」トラフィックと呼ばれ、その特定のインターフェ イスのコントロールプレーンによって管理されます。

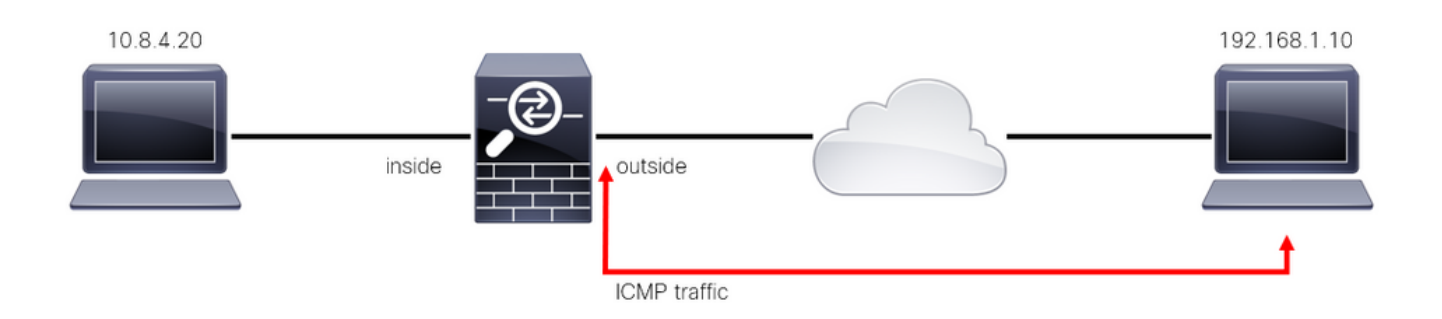

画像 2.To-the-boxトラフィックの例

#### コントロールプレーンACLに関する重要な考慮事項

- FMC/FTDバージョン7.0以降では、ASAで使用されるのと同じコマンド構文を使用して、 FlexConfigを使用してコントロールプレーンACLを設定する必要があります。
- キーワードcontrol-planeがaccess-group設定に追加され、セキュアなファイアウォールイン ターフェイスに対してトラフィックを「強制」します。コマンドにコントロールプレーンワ ードが追加されないと、ACLはセキュアファイアウォールを「通過する」トラフィックを制 限します。
- コントロールプレーンACLは、セキュアなファイアウォールインターフェイスへのSSH、 ICMP、またはTELNET着信を制限しません。これらはプラットフォーム設定ポリシーに従って処理(許可/拒否)され、より高い優先順位を持ちます。
- コントロールプレーンACLはトラフィックをセキュアファイアウォール自体に「制限」しますが、FTDのアクセスコントロールポリシーまたはASAの通常のACLはセキュアファイアウォールを「通過」するトラフィックを制御します。
- 通常のACLとは異なり、ACLの最後には暗黙の「deny」は存在しません。
- このドキュメントの作成時点では、FTDの位置情報機能を使用してFTDへのアクセスを制限 することはできません。

# 設定

次の例では、特定の国からのIPアドレスのセットが、FTD RAVPNへのログインを試みることに より、VPNへのブルートフォースを試みます。これらのVPNの総当たり攻撃からFTDを保護する 最良のオプションは、外部FTDインターフェイスへの接続をブロックするようにコントロールプ レーンACLを設定することです。

コンフィギュレーション

FMCによって管理されるFTDのコントロールプレーンACLの設定

外部FTDインターフェイスへの着信VPNブルートフォース攻撃をブロックするようにコントロー ルプレーンACLを設定するには、FMCで次の手順を実行する必要があります。 ステップ1:HTTPS経由でFMCグラフィックユーザインターフェイス(GUI)を開き、クレデンシャルでログインします。

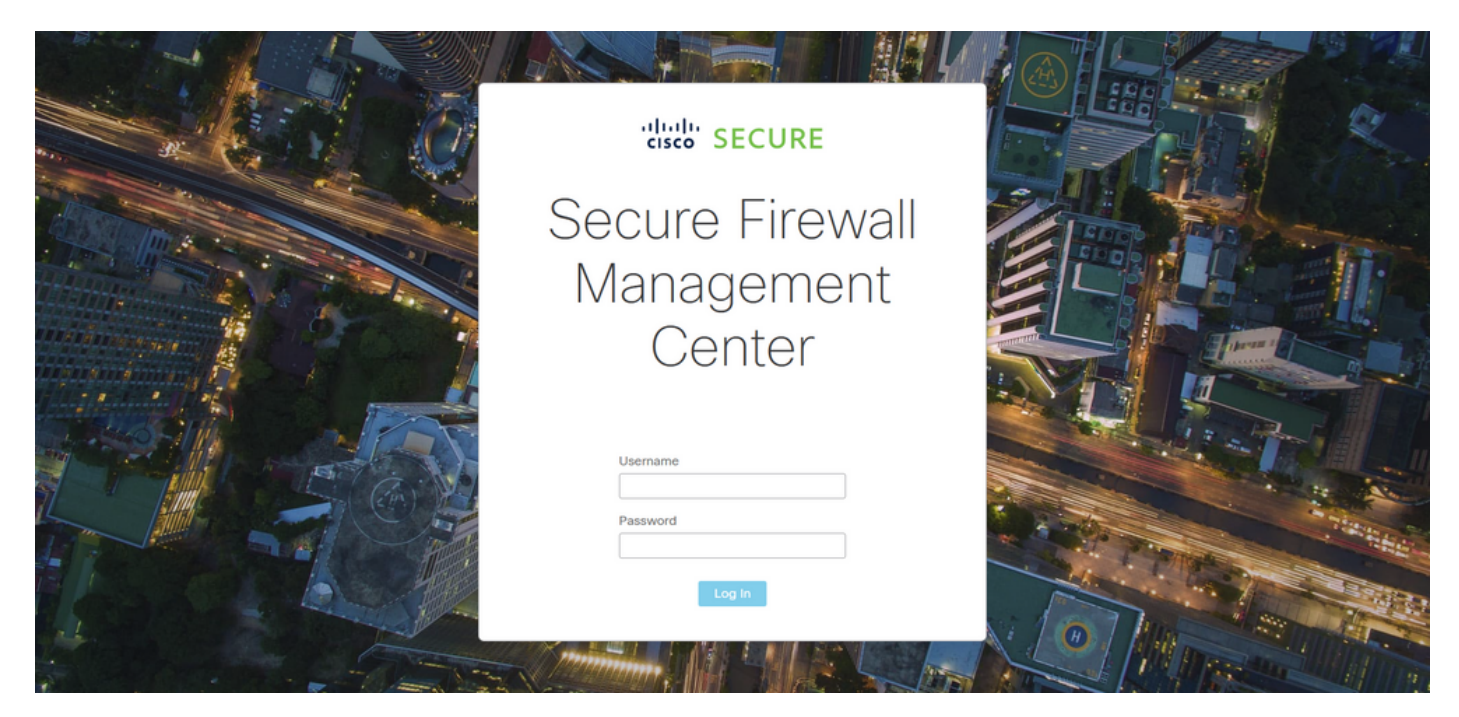

画像 3.FMCログインページ

ステップ2:拡張ACLを作成する必要があります。このためには、「オブジェクト」>「オブジェ クト管理」に移動します。

| Firewall Management Center<br>Overview / Dashboards / Dashboard | Overview | Analysis    | Policies      | Devices        | Objects               | Integration          |     | Deploy Q 🤞                      | 📍 🌣 🕜 adm | in ▼ death SECURE |
|-----------------------------------------------------------------|----------|-------------|---------------|----------------|-----------------------|----------------------|-----|---------------------------------|-----------|-------------------|
| Summary Dashboard (mitch databased)                             |          |             |               |                | Object N<br>Intrusion | Management<br>NRules |     |                                 |           | Reporting         |
| Network × Threats Intrusion Events                              | Status   | Geolocation | QoS           |                |                       |                      |     | Show the Last                   | 1 hour    | • II              |
|                                                                 |          |             |               |                |                       |                      |     |                                 |           |                   |
| Unique Applications over Time                                   |          | -× •        | Top Web App   | lications Seen |                       |                      |     | Top Client Applications Seen    |           |                   |
| No Data<br>Last updated 2 minutes ago                           |          |             |               | utes ago       | No Data               |                      |     | N<br>Last updated 2 minutes ago | No Data   |                   |
| Traffic by Application Risk                                     |          | -× 🕨        | Top Server Ap | plications See | n                     |                      | - × | Top Operating Systems Seer      |           | – ×               |
|                                                                 |          |             |               |                |                       |                      |     |                                 |           |                   |

図 4.オブジェクト管理

ステップ 2.1:左側のパネルから、Access List > Extendedの順に移動して、拡張ACLを作成します。

| Firewall Managemen                                   | t Center <sub>Overview</sub>                                       | Analysis                                    | Policies Devices                           | Objects          | Integration          | Depl                                   | loy Q <mark>6</mark> 🌣                            | admin                                                  |
|------------------------------------------------------|--------------------------------------------------------------------|---------------------------------------------|--------------------------------------------|------------------|----------------------|----------------------------------------|---------------------------------------------------|--------------------------------------------------------|
| AAA Server     Access List     Extended     Standard | Network<br>A network object represer<br>network discovery rules, e | its one or more IP a<br>vent searches, repo | ddresses. Network objec<br>rts, and so on. | ts are used in v | arious places, inclu | Add Network                            | C Filt     C Filt     She etwork variables, intru | er<br>ww Unused Objects<br>sion rules, identity rules, |
| > Address Pools                                      | Name                                                               |                                             |                                            |                  | Valu                 | Je                                     | Туре                                              | Override                                               |
| Application Filters<br>AS Path                       | any                                                                |                                             |                                            |                  | 0.0.<br>::/0         | .0.0/0                                 | Group                                             | Q ≣ ₿                                                  |
| Cipher Suite List                                    | any-ipv4                                                           |                                             |                                            |                  | 0.0                  | .0.0/0                                 | Network                                           | ୟ ≣ #                                                  |
| > Community List                                     | any-ipv6                                                           |                                             |                                            |                  | ::/0                 |                                        | Host                                              | Q ≣ #                                                  |
| Distinguished Name<br>DNS Server Group               | IPv4-Benchmark-Tests                                               |                                             |                                            |                  | 198                  | 8.18.0.0/15                            | Network                                           | Q ≣ 88                                                 |
| > External Attributes                                | IPv4-Link-Local                                                    |                                             |                                            |                  | 169                  | 9.254.0.0/16                           | Network                                           | ୟ 🗑 👪                                                  |
| File List                                            | IPv4-Multicast                                                     |                                             |                                            |                  | 224                  | 1.0.0.0/4                              | Network                                           | Q ≣ ₿                                                  |
| Geolocation                                          | IPv4-Private-10.0.0.0-8                                            |                                             |                                            |                  | 10.                  | 0.0.0/8                                | Network                                           | Q ≣ 8                                                  |
| Interface                                            | IPv4-Private-172.16.0.0-1                                          | 2                                           |                                            |                  | 172                  | 2.16.0.0/12                            | Network                                           | Q ≣ ₿                                                  |
| Key Chain                                            | IPv4-Private-192.168.0.0-                                          | 16                                          |                                            |                  | 192                  | 2.168.0.0/16                           | Network                                           | Q ≣ ₿                                                  |
| > PKI                                                | IPv4-Private-All-RFC1918                                           |                                             |                                            |                  | 10.<br>172<br>192    | 0.0.0/8<br>2.16.0.0/12<br>2.168.0.0/16 | Group                                             | ର ≣ ଲ                                                  |
| Port                                                 |                                                                    |                                             |                                            |                  |                      | Displayir                              | ng 1 - 14 of 14 rows                              | < Page 1 of 1 > > C                                    |

図 5.拡張ACLメニュー

# ステップ 2.2 : 次に、Add Extended Access Listを選択します。

| Firewall Managemen             | t Center <sub>ove</sub>                        | rview Analysis                                   | Policies                            | Devices                           | Objects                             | Integration                                                     | Deploy                                                     | ۹ 🕯         | ₽ \$ (                    | 🗿 admin 🕶 🛛                    | cisco SECURE |
|--------------------------------|------------------------------------------------|--------------------------------------------------|-------------------------------------|-----------------------------------|-------------------------------------|-----------------------------------------------------------------|------------------------------------------------------------|-------------|---------------------------|--------------------------------|--------------|
| > AAA Server                   | Extended                                       |                                                  |                                     |                                   |                                     |                                                                 | Add Extended Acce                                          | ss List     | ् Filter                  |                                |              |
| Access List     Extended       | An access list object<br>traffic based on sour | t, also known as an ac<br>rce and destination ad | cess control lis<br>dress and ports | at (ACL), selec<br>s. Supports IP | ts the traffic to<br>v4 and IPv6 ad | which a service will apply. Si<br>dresses. You use these object | tandard-Identifies traffic t<br>cts when configuring parti | based on c  | destination<br>ures, such | address only.<br>as route maps | Identifies   |
| Standard                       |                                                |                                                  |                                     |                                   |                                     |                                                                 |                                                            |             |                           |                                |              |
| > Address Pools                | Name                                           |                                                  |                                     |                                   |                                     |                                                                 | Value                                                      |             |                           | Override                       |              |
| Application Filters<br>AS Path |                                                |                                                  |                                     |                                   |                                     |                                                                 |                                                            |             |                           |                                |              |
| Cipher Suite List              |                                                |                                                  |                                     |                                   |                                     |                                                                 |                                                            |             |                           |                                |              |
| > Community List               |                                                |                                                  |                                     |                                   |                                     |                                                                 |                                                            |             |                           |                                |              |
| > Distinguished Name           |                                                |                                                  |                                     |                                   |                                     |                                                                 |                                                            |             |                           |                                |              |
| DNS Server Group               |                                                |                                                  |                                     |                                   |                                     |                                                                 |                                                            |             |                           |                                |              |
| > External Attributes          |                                                |                                                  |                                     |                                   |                                     |                                                                 |                                                            |             |                           |                                |              |
| File List                      |                                                |                                                  |                                     |                                   |                                     |                                                                 |                                                            |             |                           |                                |              |
| > FlexConfig                   |                                                |                                                  |                                     |                                   |                                     |                                                                 |                                                            |             |                           |                                |              |
| Geolocation                    |                                                |                                                  |                                     |                                   |                                     |                                                                 |                                                            |             |                           |                                |              |
| Interface                      |                                                |                                                  |                                     |                                   |                                     |                                                                 |                                                            |             |                           |                                |              |
| Key Chain                      |                                                |                                                  |                                     |                                   |                                     |                                                                 |                                                            |             |                           |                                |              |
| Network                        |                                                |                                                  |                                     |                                   |                                     |                                                                 |                                                            |             |                           |                                |              |
| > ркі                          |                                                |                                                  |                                     |                                   |                                     |                                                                 |                                                            |             |                           |                                |              |
| Policy List                    |                                                |                                                  |                                     |                                   |                                     |                                                                 |                                                            |             |                           |                                |              |
| Port                           |                                                |                                                  |                                     |                                   |                                     |                                                                 | N                                                          | o data to d | fisplay I<                | < Page 1                       | of1>>C       |
| > Prefix List                  |                                                |                                                  |                                     |                                   |                                     |                                                                 |                                                            |             |                           |                                |              |

図 6.拡張ACLの追加

ステップ 2.3:拡張ACLの名前を入力し、Addボタンをクリックしてアクセスコントロールエント リ(ACE)を作成します。

| Firewall Mana<br>Objects / Object Ma  | agement Ce       | nter     | Overview      | Analysis Policies | Devices Obj | ects Integration |                     | Deploy Q  | e o           | admin 🔻                  | cisco SECURE     |
|---------------------------------------|------------------|----------|---------------|-------------------|-------------|------------------|---------------------|-----------|---------------|--------------------------|------------------|
| > AAA Server                          | New Exter        | nded Acc | cess List Obj | ect               |             |                  |                     |           |               |                          |                  |
| Extended                              | Name<br>ACL-UNW/ | ANTED-CO | UNTRY         |                   |             |                  |                     |           |               | dress only.<br>oute maps | Identifies<br>3. |
| > Address Pools Application Filters   | Entries (0)      |          |               |                   |             |                  |                     |           | _             | Override                 |                  |
| AS Path<br>Cipher Suite List          | Sequence         | Action   | Source        | Source Port       | Destinati   | on Destinati     | ion Port Applicatio | n         | Add           |                          |                  |
| Community List     Distinguished Name | No record        |          |               |                   |             |                  |                     |           |               |                          |                  |
| DNS Server Group                      |                  |          |               |                   |             |                  |                     |           |               |                          |                  |
| File List                             |                  |          |               |                   |             |                  |                     |           |               |                          |                  |
| Geolocation                           | Allow Ov         | errides  |               |                   |             |                  |                     |           |               |                          |                  |
| Key Chain<br>Network                  |                  |          |               |                   |             |                  |                     |           | Save          |                          |                  |
| > PKI<br>Policy List                  |                  |          |               |                   |             |                  |                     |           |               |                          |                  |
| Port                                  |                  |          |               |                   |             |                  |                     | No data t | o display 🛛 🕹 | < Page 1                 | of 1 > >  C      |

図 7.拡張ACLエントリ

ステップ 2.4: ACEのアクションをBlockに変更し、FTDに対して拒否する必要があるトラフィックと一致するように送信元ネットワークを追加し、宛先ネットワークをAnyのままにして、AddボタンをクリックしてACEエントリを完了します。

– この例では、設定されたACEエントリにより、192.168.1.0/24サブネットからのVPNブルートフ ォース攻撃がブロックされます。

| Chiects /                                       | Action:<br>Block                                             |                                                | cisco SECURE |
|-------------------------------------------------|--------------------------------------------------------------|------------------------------------------------|--------------|
| > AAA Server<br><ul> <li>Access List</li> </ul> | Logging:<br>Default •                                        |                                                | Identifies   |
| Extended<br>Standard<br>> Address Pools         | Log Level:<br>Informational                                  |                                                | 3.           |
| Application Filt<br>AS Path                     | 300 Sec.                                                     |                                                | / ₹ 8        |
| Cipher Suite Lit                                | Available Networks C + Sou                                   | urce Networks (1) Destination Networks (0)     |              |
| Distinguished N<br>DNS Server Green             | Q Search by name or value     15       any     Add to Source | 22.168.1.0/24                                  |              |
| External Attribu     File List     ElexConfig   | any-ipv4 Add to Destination any-ipv6 Up 1 Destination        |                                                |              |
| Geolocation                                     | IPv4-Benchmark-Lests IPv4-Link-Local IPv4-Multicast          |                                                |              |
| Key Chain<br>Network                            | IPv4-Private-10.0.0.0-8                                      | nter an IP address Add Enter an IP address Add |              |
| > PKI<br>Policy List                            |                                                              |                                                |              |
| Port                                            |                                                              | Cancel                                         | of 1 > >  C  |

図 8.拒否されたネットワーク

ステップ 2.5:さらにACEエントリを追加する必要がある場合は、もう一度Addボタンをクリック して、ステップ2.4を繰り返します。その後、Saveボタンをクリックして、ACLの設定を完了し ます。

| Firewall Managemen<br>Objects / Object Management | Edit Exten      | nded Acc    | ess List Object |             |             |                  |                            | 0          | cisco SECURE |  |
|---------------------------------------------------|-----------------|-------------|-----------------|-------------|-------------|------------------|----------------------------|------------|--------------|--|
| > AAA Server<br>~ Access List                     | Name<br>ACL-UNW | ANTED-CC    | PUNTRY          |             |             |                  |                            |            |              |  |
| Extended                                          | Entries (1)     | Entries (1) |                 |             |             |                  |                            |            |              |  |
| Standard                                          |                 |             |                 |             |             |                  |                            | Add        |              |  |
| > Address Pools                                   |                 |             |                 |             |             |                  |                            |            |              |  |
| Application Filters                               | Sequence        | Action      | Source          | Source Port | Destination | Destination Port | Application                |            | 2 E M        |  |
| AS Path                                           | 1               | Block       | 192.168.1.0/24  |             |             |                  |                            | 11         | <b>00</b>    |  |
| Cipher Suite List                                 |                 |             |                 |             |             |                  |                            |            |              |  |
| > Community List                                  |                 |             |                 |             |             |                  |                            |            |              |  |
| > Distinguished Name                              |                 |             |                 |             |             |                  |                            |            |              |  |
| DNS Server Group                                  |                 |             |                 |             |             |                  |                            |            |              |  |
| > External Attributes                             |                 |             |                 |             |             |                  |                            |            |              |  |
| File List                                         | Allow Ov        | verrides    |                 |             |             |                  |                            |            |              |  |
| > FlexConfig                                      |                 |             |                 |             |             |                  |                            |            |              |  |
| Geolocation                                       |                 |             |                 |             |             |                  |                            | Saus       |              |  |
| Interface                                         |                 |             |                 |             |             |                  |                            | Save       |              |  |
| Key Chain                                         |                 |             |                 |             |             |                  |                            |            |              |  |
| Network                                           |                 |             |                 |             |             |                  |                            |            |              |  |
| > ркі                                             |                 |             |                 |             |             |                  |                            |            |              |  |
| Policy List                                       |                 |             |                 |             |             |                  |                            |            |              |  |
| Port                                              |                 |             |                 |             |             |                  | Displaying 1 - 1 of 1 rows | K < Page 1 | of 1 > >  C  |  |
| > Prefix List                                     |                 |             |                 |             |             |                  |                            |            |              |  |

#### 図 9.完成した拡張ACLエントリ

ステップ 3:次に、コントロールプレーンACLを外部FTDインターフェイスに適用するように Flex-Configオブジェクトを設定する必要があります。このためには、左側のパネルに移動し、オ プションFlexConfig > FlexConfig Objectを選択します。

| Cipects / Object Management | t Center c                                | Overview Analys                               | sis Policies                            | Devices                             | Objects                             | Integration                                               | Deploy                                                      | ۹ 🧬                              | 🗘 🕜 ad       | imin 🕶 🏻                 | cisco SECURE |
|-----------------------------|-------------------------------------------|-----------------------------------------------|-----------------------------------------|-------------------------------------|-------------------------------------|-----------------------------------------------------------|-------------------------------------------------------------|----------------------------------|--------------|--------------------------|--------------|
| > AAA Server                | Extended                                  |                                               |                                         |                                     |                                     |                                                           | Add Extended Acc                                            | ess List                         | Filter       |                          |              |
| ✓ Access List               |                                           |                                               |                                         |                                     |                                     |                                                           |                                                             |                                  |              |                          |              |
| Extended                    | An access list obj<br>traffic based on se | ect, also known as a<br>ource and destination | n access control I<br>n address and por | ist (ACL), selec<br>ts. Supports IP | ts the traffic to<br>v4 and IPv6 ac | which a service will apply.<br>Idresses. You use these ob | Standard-Identifies traffic<br>piects when configuring part | based on dest<br>icular features | ination addr | ess only. I<br>ute maps. | dentifies    |
| Standard                    |                                           |                                               | rodonooc ana por                        | an ooppond n                        |                                     |                                                           | Joons mineri se mga mg pan                                  |                                  | ,            | are maps.                |              |
| > Address Pools             | Name                                      |                                               |                                         |                                     |                                     |                                                           | Value                                                       |                                  |              | Override                 |              |
| Application Filters         | ACL-UNWANTED                              | -COUNTRY                                      |                                         |                                     |                                     |                                                           |                                                             |                                  |              |                          | 1 1 8        |
| AS Path                     |                                           |                                               |                                         |                                     |                                     |                                                           |                                                             |                                  |              |                          |              |
| Cipher Suite List           |                                           |                                               |                                         |                                     |                                     |                                                           |                                                             |                                  |              |                          |              |
| > Community List            |                                           |                                               |                                         |                                     |                                     |                                                           |                                                             |                                  |              |                          |              |
| > Distinguished Name        |                                           |                                               |                                         |                                     |                                     |                                                           |                                                             |                                  |              |                          |              |
| DNS Server Group            |                                           |                                               |                                         |                                     |                                     |                                                           |                                                             |                                  |              |                          |              |
| > External Attributes       |                                           |                                               |                                         |                                     |                                     |                                                           |                                                             |                                  |              |                          |              |
| File List                   |                                           |                                               |                                         |                                     |                                     |                                                           |                                                             |                                  |              |                          |              |
| ✓ FlexConfig                |                                           |                                               |                                         |                                     |                                     |                                                           |                                                             |                                  |              |                          |              |
| FlexConfig Object           |                                           |                                               |                                         |                                     |                                     |                                                           |                                                             |                                  |              |                          |              |
| Text Object                 |                                           |                                               |                                         |                                     |                                     |                                                           |                                                             |                                  |              |                          |              |
| Geolocation                 |                                           |                                               |                                         |                                     |                                     |                                                           |                                                             |                                  |              |                          |              |
| Interface                   |                                           |                                               |                                         |                                     |                                     |                                                           |                                                             |                                  |              |                          |              |
| Key Chain                   |                                           |                                               |                                         |                                     |                                     |                                                           |                                                             |                                  |              |                          |              |
| Network                     |                                           |                                               |                                         |                                     |                                     |                                                           |                                                             |                                  |              |                          |              |
| > ркі                       |                                           |                                               |                                         |                                     |                                     |                                                           | Displayir                                                   | g 1 - 1 of 1 rov                 | vs I< < Pa   | ige 1                    | of 1 > >  C  |
| Policy Liet                 |                                           |                                               |                                         |                                     |                                     |                                                           |                                                             |                                  |              |                          |              |

図 10.FlexConfigオブジェクトメニュー

ステップ 3.1 : [FlexConfigオブジェクトの追加]をクリックします。

| Firewall Management                                       | Center Overview Analysis Policies Devices Obj                                                      | ects Integration C | eploy Q 🤩 🌣 🕜 admin 🕶 🖓 thether SECUR                                   | RE |
|-----------------------------------------------------------|----------------------------------------------------------------------------------------------------|--------------------|-------------------------------------------------------------------------|----|
| AAA Server     Access List     Extended     Standard      | FlexConfig Object<br>FlexConfig Object include device configuration commands, variables, and scrip | Add Flext          | Q. Filter                                                               |    |
| > Address Pools                                           | Name                                                                                               | Desc               | ription                                                                 |    |
| Application Filters<br>AS Path                            | Default_DNS_Configure                                                                              | Con                | igure Default DNS with the help of TextObj 🖣 🛱 ର୍ 🗑                     |    |
| Cipher Suite List                                         | Default_Inspection_Protocol_Disable                                                                | Disa               | ble Default Inspection. 📲 Q 🚆                                           |    |
| > Community List                                          | Default_Inspection_Protocol_Enable                                                                 | Enab               | le Default Inspection. 📲 Q 🚆                                            |    |
| Distinguished Name     DNS Server Group                   | DHCPv6_Prefix_Delegation_Configure                                                                 | Cont               | igure one outside (PD client) and one insid 🛛 🖷 Q  🗑                    |    |
| > External Attributes                                     | DHCPv6_Prefix_Delegation_UnConfigure                                                               | Rem                | ove configuration of one outside (PD client 🛚 🖷 Q 🗎                     |    |
| File List                                                 | DNS_Configure                                                                                      | Con                | igure DNS with the help of TextObjects dn 📲 🍳 🗎                         |    |
| <ul> <li>FlexConfig</li> <li>FlexConfig Object</li> </ul> | DNS_UnConfigure                                                                                    | Rem                | ove the DNS configurations. ${\bf F}_{\rm III}$ Q, ${\bf C}_{\rm IIII}$ |    |
| Text Object                                               | Eigrp_Configure                                                                                    | Con                | lgures eigrp. 1. Configures next hop. 2. co 📲 🭳 🗎                       |    |
| Geolocation                                               | Eigrp_Interface_Configure                                                                          | Conl               | igures interface parameters for eigrp. 1. C 📲 오 冒                       |    |
| Interface<br>Key Chain                                    | Eigrp_UnConfigure                                                                                  | Cies               | rs eigrp configuration for an AS 📲 ର୍ 📄                                 |    |
| Network                                                   | Eigrp_Unconfigure_All                                                                              | Clea               | rs eigrp configuration. 🖬 Q 🗎                                           |    |
| > ркі                                                     |                                                                                                    | Disp               | aying 1 - 20 of 48 rows I< < Page 1 of 3 > >  C                         | *  |

図 11.Flexconfigオブジェクトの追加

ステップ 3.2 : FlexConfigオブジェクトの名前を追加し、ACLポリシーオブジェクトを挿入します。このためには、Insert > Insert Policy Object > Extended ACL Objectの順に選択します。

| Firewall Manageme                                                                                               | Name:                    |                                 |                        |                     |                   |             |                      |                |
|----------------------------------------------------------------------------------------------------|--------------------------|---------------------------------|------------------------|---------------------|-------------------|-------------|----------------------|----------------|
|                                                                                                    | OBJ-FC-CONTROL-PLAN      | E                               |                        |                     |                   |             | admin v ∣            | CISCO SECURI   |
| > AAA Server                                                                                                    | Description:             |                                 |                        |                     |                   |             | Filter               |                |
|                                                                                                    |                          |                                 |                        |                     |                   |             |                      |                |
| Extended                                                                                                    | Copy-pasting any rich    | text might introduce line break | s while generating CLI | . Please verify the | CLI before deploy | ment.       |                      |                |
| Standard                                                                                                    | Insert v 🛤               | Deployment: Once                |                        | Type:               | Append            | -           |                      |                |
| > Address Pools                                                                                                 | Insert Policy Object     | Taxt Object                     |                        |                     | oppoint           |             |                      |                |
| Application Filters                                                                                             | Insert System Variable > | Network                         |                        |                     |                   |             | the help of TextObj  | ¶∎ Q 🗑         |
| AS Path                                                                                                    | Insert Secret Key        | Security Zones                  |                        |                     |                   |             |                      | Faq ⊒          |
| Cipher Suite List                                                                                               |                          | Standard ACL Object             |                        |                     |                   |             |                      |                |
| > Community List                                                                                                |                          | Extended ACL Object             |                        |                     |                   |             |                      | <b>『</b> 월 Q   |
| > Distinguished Name                                                                                            |                          | Route Map                       |                        |                     |                   |             | lient) and one insid | Pa Q 🗑         |
| External Attributes                                                                                             |                          |                                 |                        |                     |                   |             | e outside (PD client | ¶a q ≣         |
|                                                                                                    |                          |                                 |                        |                     |                   |             | of TextObjects dn    | Pa Q 🗑         |
| ✓ FlexConfig                                                                                                    | ▼ Variables              |                                 |                        |                     |                   |             |                      | Bo =           |
|                                                                                                    | Name                     | Dimension                       | Default Value          | Property            | Override          | Description | Uns.                 |                |
| Text Object                                                                                                    |                          |                                 |                        | (Type:wame)         |                   |             | ires next hop. 2. co | ¶∎ Q           |
| Geolocation                                                                                                    |                          |                                 | No records to d        | isplay              |                   |             | ters for eigrp. 1. C | <b>唱</b> Q 🗑   |
| Interface                                                                                                    |                          |                                 |                        |                     |                   |             | 1 an AS              | ELO =          |
| Key Chain                                                                                                    |                          |                                 |                        |                     |                   |             | ar an AS             | - <b>U</b> ( ) |
| Network                                                                                                    |                          |                                 |                        |                     |                   |             |                      | <b>₽</b> Q =   |
| > ркі                                                                                                    |                          |                                 |                        |                     |                   |             | * K < Page 1         | of 3 > >  C    |
| The second second second second second second second second second second second second second second second se |                          |                                 |                        |                     |                   |             | Save                 |                |

図 12.FlexConfigオブジェクト変数

ステップ 3.3: ACLオブジェクト変数の名前を追加してから、ステップ2.3で作成した拡張ACLを 選択します。その後、Saveボタンをクリックします。

| Firewall Managemer                                                                              | Name:<br>OBJ-FC-CONTROL-PLANE |                                                                                          | נוגנייט admin ד מוליגניי secure ליגניי                                         |
|-------------------------------------------------------------------------------------------------|-------------------------------|------------------------------------------------------------------------------------------|--------------------------------------------------------------------------------|
| > AAA Server<br>> Access List                                                                   | Description:                  | Insert Extended Access List Object Variable                                              | Filter                                                                         |
| Extended<br>Standard<br>> Address Pools                                                         | Copy-pasting any rich         | Variable Name:<br>VAR-ACL-UNWANTED-COUNTRY                                               |                                                                                |
| Application Filters<br>AS Path<br>Cipher Suite List<br>> Community List<br>> Distinguished Name | acces-group                   | Description:         Available Objects C         Q. Search         B. CLOWWAPTED-COUNTRY | the help of TextObj Pa Q =<br>Pa Q =<br>Pa Q =<br>stient) and one insid Pa Q = |
| DNS Server Group External Attributes File List FilexConfig                                      |                               | Add                                                                                      | e outside (PD client 🖥 Q 📄                                                     |
| FlexConfig Object<br>Text Object                                                                | Name                          | ription                                                                                  | ions. 📲 Q 📄<br>res next hop. 2. co 📲 Q                                         |
| Interface<br>Key Chain                                                                          |                               | Cancel                                                                                   | iters for eigrp. 1. C № Q                                                      |
| > PKI                                                                                           |                               |                                                                                          | s I< < Page 1 of 3 > >  C                                                      |

図 13.FlexConfigオブジェクト変数ACL割り当て

ステップ 3.4:次に、コントロールプレーンACLを外部インターフェイスのインバウンドとして 次のように設定します。

コマンドライン構文:

access-group "variable name starting with \$ symbol" in interface "interface-name" control-plane

これは、次のコマンド例に変換されます。この例では、上記のステップ2.3で作成したACL変数「 VAR-ACL-UNWANTED-COUNTRY」を次のように使用しています。

access-group \$VAR-ACL-UNWANTED-COUNTRY in interface outside control-plane

FlexConfigオブジェクトウィンドウで設定する方法は次のとおりです。その後、Saveボタンを選択してFlexConfigオブジェクトを完了します。

| Firewall Manageme     | Name:<br>OBJ-FC-CONTROL-PLANE        |                              |                         |                 |                    |             | ⊁ 🕜 admin <del>v</del>   🖞 | sco SECURE      |
|-----------------------|--------------------------------------|------------------------------|-------------------------|-----------------|--------------------|-------------|----------------------------|-----------------|
| > AAA Server          | Description:                         |                              |                         |                 |                    |             | Filter                     |                 |
| ✓ Access List         |                                      |                              |                         |                 |                    |             |                            |                 |
| Extended              | Copy-pasting any rich text might in  | troduce line breaks wi       | hile generating CLI. Pl | ease verify the | CLI before deployr | nent.       |                            |                 |
| Standard              |                                      |                              |                         |                 | A                  |             |                            |                 |
| > Address Pools       | Insert V 👪 Deploymen                 | Once                         |                         | • Type:         | Append             | ¥           |                            |                 |
| Application Filters   | access-group \$VAR-ACL-UNWANTED-COUN | TRY in interface outside cor | ntrol-plane             |                 |                    |             | the help of TextOhi        |                 |
| AS Path               |                                      |                              |                         |                 |                    |             |                            |                 |
| Cipher Suite List     |                                      |                              |                         |                 |                    |             |                            | <b>팀</b> Q 📄    |
| > Community List      |                                      |                              |                         |                 |                    |             |                            | <b>₽</b> q =    |
| > Distinguished Name  |                                      |                              |                         |                 |                    |             | Foot) and one insid        | B o E           |
| DNS Server Group      |                                      |                              |                         |                 |                    |             | litent) and one insid      |                 |
| > External Attributes |                                      |                              |                         |                 |                    |             | e outside (PD client       | <b>唱</b> Q 🗑    |
|                       |                                      |                              |                         |                 |                    |             | of TextObjects dn          | <b>₽</b> _a ⊂ = |
| ✓ FlexConfig          | ▼ Variables                          |                              |                         |                 |                    |             |                            |                 |
|                       | Name                                 | Dimension D                  | efault Value            | Property        | Override           | Description | ions.                      | 19 Q            |
| Text Object           |                                      | Dimension                    |                         | (Type:Name)     | overnue            | beachpiton  | ires next hop. 2. co       | ¶a Q 🗑          |
| Geolocation           | VAR-ACL-UNWANTED-COUNTRY             | SINGLE A                     | ACL-UNWANTED            | EXD_ACL:A       | false              |             | iters for eigro. 1. C      | Fa α ⊒          |
| Interface             |                                      |                              |                         |                 |                    |             |                            |                 |
| Key Chain             |                                      |                              |                         |                 |                    |             | or an AS                   | ¶∎ <            |
| Network               |                                      |                              |                         |                 |                    |             |                            | <b>⊑</b> q =    |
| > ркі                 |                                      |                              |                         |                 |                    |             | s IC < Page 1              | of 3 > >  C     |
| Policy List           |                                      |                              |                         |                 |                    | Cancel Save |                            |                 |

図 14.Flexconfig Object completeコマンドライン

# ステップ 4 : FlexConfigオブジェクトの設定をFTDに適用する必要があります。そのためには、 Devices > FlexConfigの順に選択します。

| Firewall Management                                                    | Center Overview Analysis Policies                                      | Devices Objects                                                            | Integration                                                                      | Deploy Q 🤩 🕂                                                                                  | 🔅 🕜 admin 🕶 🏻 🖞                               | SECURE                |
|------------------------------------------------------------------------|------------------------------------------------------------------------|----------------------------------------------------------------------------|----------------------------------------------------------------------------------|-----------------------------------------------------------------------------------------------|-----------------------------------------------|-----------------------|
| AAA Server     Access List     Extended     Standard     Address Pools | FlexConfig Object FlexConfig Object include device configuration comma | Device Management<br>Device Upgrade<br>nd: NAT<br>QoS<br>Platform Settings | VPN<br>Site To Site<br>Remote Access<br>Dynamic Access Policy<br>Troubleshooting | Troubleshoot<br>File Download<br>Threat Defense CLI<br>Packet Tracer<br>Packet Capture        | ilter                                         |                       |
| Application Filters<br>AS Path                                         | Def                                                                    | FlexConfig<br>faul Certificates                                            | Site to Site Monitoring                                                          |                                                                                               | he help of TextObj                            | <b>₽</b> q            |
| Cipher Suite List Community List                                       | Default_Ir<br>Default_I                                                | spection_Protocol_Disable                                                  |                                                                                  | Disable Default Inspection.                                                                   |                                               | ■<br> ■<br> ■         |
| Distinguished Name     DNS Server Group     External Attributes        | DHCPv6_1<br>DHCPv6_9                                                   | Prefix_Delegation_Configure                                                |                                                                                  | Configure one outside (PD o                                                                   | client) and one insid<br>e outside (PD client | ⊑α     <br>□          |
| File List<br>✓ FlexConfig                                              |                                                                        | DNS_Configure                                                              |                                                                                  | Configure DNS with the help                                                                   | p of TextObjects dn                           | <b>₽</b> _0 ⊂         |
| FlexConfig Object<br>Text Object                                       |                                                                        | DNS_UnConfigure                                                            |                                                                                  | Remove the DNS configurations. 📲 Q.<br>Configures eigrp. 1. Configures next hop. 2. co., 🖷 Q. |                                               |                       |
| Geolocation<br>Interface<br>Key Chain                                  | Eigr                                                                   | p_Interface_Configure                                                      |                                                                                  | Configures interface parame                                                                   | aters for eigrp. 1. C<br>or an AS             | ∎α ()<br>■α           |
| Network                                                                | Ei                                                                     | grp_Unconfigure_All                                                        |                                                                                  | Clears eigrp configuration.<br>Displaying 1 - 20 of 49 row                                    | s K < Page 1                                  | ¶∎ α, ີ<br>of3 > >  C |

図 15.FlexConfig Policyメニュー

ステップ 4.1:次に、FTD用に作成されたFlexConfigがない場合はNew Policyをクリックするか、 既存のFlexConfigポリシーを編集します。

| Ę | Firewall Management Center<br>Devices / FlexConfig | Overview | Analysis | Policies | Devices | Objects      | Integration  |               | Deploy | ۹ | ¢ 🎙 | 🕜 admin <del>-</del> | that SECURE |
|---|----------------------------------------------------|----------|----------|----------|---------|--------------|--------------|---------------|--------|---|-----|----------------------|-------------|
|   |                                                    |          |          |          |         |              |              |               |        |   |     |                      | New Policy  |
|   | FlexConfig Policy                                  |          |          | Status   |         |              |              | Last Modified |        |   |     |                      |             |
|   |                                                    |          |          |          |         | created. Add | a new policy |               |        |   |     |                      |             |
|   |                                                    |          |          |          |         |              |              |               |        |   |     |                      |             |
|   |                                                    |          |          |          |         |              |              |               |        |   |     |                      |             |
|   |                                                    |          |          |          |         |              |              |               |        |   |     |                      |             |
|   |                                                    |          |          |          |         |              |              |               |        |   |     |                      |             |
|   |                                                    |          |          |          |         |              |              |               |        |   |     |                      |             |
|   |                                                    |          |          |          |         |              |              |               |        |   |     |                      |             |
|   |                                                    |          |          |          |         |              |              |               |        |   |     |                      |             |
|   |                                                    |          |          |          |         |              |              |               |        |   |     |                      |             |
|   |                                                    |          |          |          |         |              |              |               |        |   |     |                      |             |
|   |                                                    |          |          |          |         |              |              |               |        |   |     |                      |             |

図 16.FlexConfigポリシーの作成

ステップ 4.2:新しいFlexConfigポリシーの名前を追加し、作成したコントロールプレーンACLを 適用するFTDを選択します。

| Firewall Management Center | Overview Analysis Policies Devices Objects Integration                                                                                                    | Deptoy Q 🥩 🇱 🎯 admin 🔻 🔤 secure |
|----------------------------|----------------------------------------------------------------------------------------------------|---------------------------------|
|                            |                                                                                                    |                                 |
| FlexConfig Policy          | New Policy                                                                                                    | 0                               |
|                            | Name:         FLEXCONFIG-POLICY         Description:         Targeted Devices         Select devices to which you want to apply this policy.         Available Devices         Q. Search by name or value         FTD-CONTROL-PLANE         Add to Policy | WE T                            |
|                            |                                                                                                    | cel Save                        |

図 17.FlexConfigポリシーデバイスの割り当て

ステップ 4.3:左側のパネルで、上記のステップ3.2で作成したFlexConfigオブジェクトを検索し、ウィンドウの中央にある右矢印をクリックしてFlexConfigポリシーに追加します。その後、「Save」ボタンをクリックします。

| Devices / Flexconfig Policy Editor     | Overview  | Analysis    | Policies   | Devices | Objects     | Integration | Dej | oloy Q | \$<br>🕜 admin 🕶 | cisco SECURE    |
|----------------------------------------|-----------|-------------|------------|---------|-------------|-------------|-----|--------|-----------------|-----------------|
|                                        |           |             |            |         |             |             |     |        | w Config        | e Cancel        |
|                                        |           |             |            |         |             |             |     |        | Policy A        | Assignments (1) |
|                                        | " Solooto | d Dropond F | lovConfigs |         |             |             |     |        |                 |                 |
| Available FlexConfig                   | Selecte   | a Prepena r | lexconligs |         |             |             |     |        |                 |                 |
| X                                      | # Nam     | ne          |            | ſ       | Description |             |     |        |                 |                 |
|                                        | _         |             |            |         |             |             |     |        |                 |                 |
| V User Defined                         |           |             |            |         |             |             |     |        |                 |                 |
| CONTROL-PLANE                          |           |             |            |         |             |             |     |        |                 |                 |
| V System Defined                       |           |             |            |         |             |             |     |        |                 |                 |
| Default_DNS_Configure                  |           |             |            |         |             |             |     |        |                 |                 |
| Default_Inspection_Protocol_Disable    |           |             |            |         |             |             |     |        |                 |                 |
| Protocol_Enable                        | _ Selecte | d Append F  | lexConfias |         |             |             |     |        |                 |                 |
| The DHCPv6_Prefix_Delegation_Configure |           |             |            |         |             |             |     |        |                 |                 |
| DHCPv6_Prefix_Delegation_UnConfigure   | # Nam     | ne          |            | ſ       | Description |             |     |        |                 |                 |
| DNS_Configure                          | 1 ОВЈ     | -FC-CONTROL | -PLANE     |         |             |             |     |        |                 | ۹ 🖥             |
| DNS_UnConfigure                        | Ц —       |             |            |         |             |             |     |        |                 |                 |
| B Eigrp_Configure                      |           |             |            |         |             |             |     |        |                 |                 |
| Bigrp_Interface_Configure              |           |             |            |         |             |             |     |        |                 |                 |
|                                        |           |             |            |         |             |             |     |        |                 |                 |
| " <sup>9</sup> Eigrp_Unconfigure_All   |           |             |            |         |             |             |     |        |                 |                 |

- 図 18.FlexConfigポリシーオブジェクトの割り当て
- ステップ5:設定変更をFTDに展開するため、Deploy > Advanced Deployの順に移動します。

| Firewall Management Center<br>Devices / Flexconfig Policy Editor         | Overview  | Analysis    | Policies   | Devices | Objects     | Integration                          | Deploy Q | 🤗 🌣 (        | 🗿 admin 🕶 | cisco SE  | CURE |
|--------------------------------------------------------------------------|-----------|-------------|------------|---------|-------------|--------------------------------------|----------|--------------|-----------|-----------|------|
| FLEXCONFIG-POLICY                                                        |           |             |            |         |             |                                      |          | Advanced [   | Deploy De | eploy All | ncel |
| Enter Description                                                        |           |             |            |         |             | FTD-CONTROL-PLANE                    |          | Ready for De | ployment  | é         |      |
| Available ElexConfig + ElexConfig Object                                 | " Selecte | d Prepend F | lexConfigs |         |             |                                      |          |              |           |           |      |
|                                                                          | # Nan     | ne          |            |         | Description |                                      |          |              |           |           |      |
| V User Defined                                                           |           |             |            |         |             |                                      |          |              |           |           |      |
| BOBJ-FC-CONTROL-PLANE                                                    |           |             |            |         |             |                                      |          |              |           |           |      |
| ✓ System Defined                                                         |           |             |            |         |             |                                      |          |              |           |           |      |
| " Default_DNS_Configure                                                  |           |             |            |         |             | 1 de las la subistica for destament  |          |              |           |           |      |
| Default_Inspection_Protocol_Disable                                      |           |             |            |         |             | I device is available for deployment |          |              |           | ₽ +9      |      |
| Default_Inspection_Protocol_Enable                                       | Selecte   | d Append F  | lexConfigs |         |             |                                      |          |              |           |           |      |
| DHCPv6_Prefix_Delegation_Configure DHCPv6_Prefix_Delegation_LinConfigure | # Nan     | ne          |            |         | Description |                                      |          |              |           |           |      |
| DNS_Configure                                                            | 1 ОВЈ     | -FC-CONTROL | -PLANE     |         |             |                                      |          |              |           |           | ۹.   |
| DNS_UnConfigure                                                          |           |             |            |         |             |                                      |          |              |           |           |      |
|                                                                          |           |             |            |         |             |                                      |          |              |           |           |      |
|                                                                          |           |             |            |         |             |                                      |          |              |           |           |      |
|                                                                          |           |             |            |         |             |                                      |          |              |           |           |      |
|                                                                          |           |             |            |         |             |                                      |          |              |           |           |      |

図 19.FTDの高度な導入

ステップ 5.1:次に、FlexConfigポリシーを適用するFTDを選択します。すべてが正しい場合は、 「配置」をクリックします。

| þ,             | Firewall Management Center<br>Deploy / Deployment                                  | Overview           | Analysis | Policies     | Devices   | Objects | Integration |                  | Deploy | ۹ 🧳     | 🗘 🕜 adm      | in ▼ <sup>shalla</sup> SECURE |
|----------------|------------------------------------------------------------------------------------|--------------------|----------|--------------|-----------|---------|-------------|------------------|--------|---------|--------------|-------------------------------|
| 1 device :     | selected<br>Search using device name, user name, ty                                | pe, group or statu | 15       |              |           |         |             |                  |        |         | Deploy time: | Estimate Deploy               |
|                | Z Device                                                                           | Modified by        |          | Inspect Inte | erruption | Туре    | Group       | Last Deploy Time |        | Preview | Status       |                               |
| ~ .            | FTD-CONTROL-PLANE                                                                  | admin              |          |              |           | FTD     |             | Sep 5, 2023 12:0 | 05 PM  | B       | Ready for De | ployment                      |
| ÷<br>•         | <ul> <li>Flex Configuration</li> <li>Template Policy: FLEXCONFIG-POLICY</li> </ul> |                    |          |              |           |         |             |                  |        |         |              |                               |
|                |                                                                                    |                    |          |              |           |         |             |                  |        |         |              |                               |
|                |                                                                                    |                    |          |              |           |         |             |                  |        |         |              |                               |
|                |                                                                                    |                    |          |              |           |         |             |                  |        |         |              |                               |
|                |                                                                                    |                    |          |              |           |         |             |                  |        |         |              |                               |
|                |                                                                                    |                    |          |              |           |         |             |                  |        |         |              |                               |
|                |                                                                                    |                    |          |              |           |         |             |                  |        |         |              |                               |
| https://10.88. | .243.58:43013/ddd/#ContextExplorer                                                 |                    |          |              |           |         |             |                  |        |         |              |                               |

図 20.FTD導入の検証

ステップ 5.2:その後、「配備の確認」ウィンドウが表示され、配備を追跡するためのコメント を追加して「配備」に進みます。

| Firewall Management Center<br>Deploy / Deployment                              |             |                                                           |               |                  | २. 🥙 🌣 🕜 admir |        |
|--------------------------------------------------------------------------------|-------------|-----------------------------------------------------------|---------------|------------------|----------------|--------|
| 1 device selected                                                              |             |                                                           |               |                  |                |        |
|                                                                                | Modified by |                                                           |               |                  |                |        |
| V STD-CONTROL-PLANE                                                            | admin       |                                                           | Sep 5         | 5, 2023 12:05 PM | Ready for Depl | oyment |
| ✓ Flex Configuration ✓ Flex Configuration ✓ Template Policy: FLEXCONFIG-POLICY |             | Deployment Confirmation                                   | ×             |                  |                |        |
|                                                                                |             | You have selected 1 device to deploy<br>Deployment Notes: |               |                  |                |        |
|                                                                                |             | You can optionally add notes about the configuration c    | hanges        |                  |                |        |
|                                                                                |             |                                                           | Cancel Deploy |                  |                |        |
|                                                                                |             |                                                           |               |                  |                |        |
|                                                                                |             |                                                           |               |                  |                |        |

図 21.FTD導入に関するコメント

ステップ 5.3: FlexConfigの変更を導入するときに警告メッセージが表示される場合があります。 ポリシー設定が正しいことが完全に確認できている場合にのみ、Deployをクリックします。

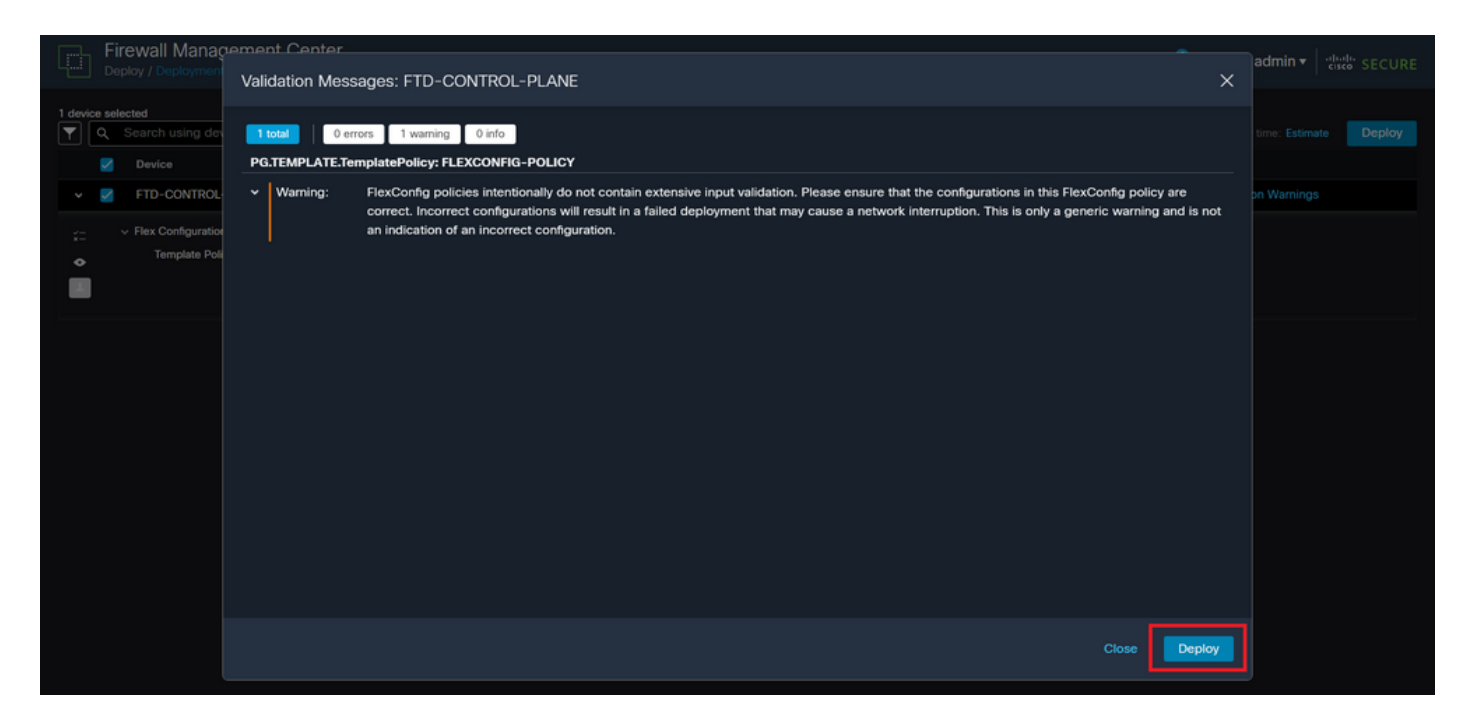

図 22.FTD展開Flexconfigの警告

### ステップ 5.4: FTDのポリシー展開が正常に行われたことを確認します。

| Firewall Management Center<br>Deploy / Deployment           | Overview Analysis  | Policies Devices Objects Integ  | ration Deploy Q          | 🤩 🌣 🕜 admin 🗸 🔤 🖏 SECURE |
|-------------------------------------------------------------|--------------------|---------------------------------|--------------------------|--------------------------|
| Q Search using device name, user name, typ                  | e, group or status |                                 |                          | Deploy                   |
| Device                                                      | Modified by        | Inspect Interruption Type Group | Last Deploy Time Preview | Status                   |
| V FTD-CONTROL-PLANE                                         | admin              | FTD                             | Sep 5, 2023 12:05 PM     | Completed                |
| V Flex Configuration     Template Policy: FLEXCONFIG-POLICY |                    |                                 |                          |                          |
|                                                             |                    |                                 |                          |                          |
|                                                             |                    |                                 |                          |                          |
|                                                             |                    |                                 |                          |                          |
|                                                             |                    |                                 |                          |                          |
|                                                             |                    |                                 |                          |                          |
|                                                             |                    |                                 |                          |                          |
|                                                             |                    |                                 |                          |                          |

図 23.FTDの導入に成功

手順 6: FTD用に新しいコントロールプレーンACLを作成する場合、またはアクティブに使用されている既存のコントロールプレーンACLを編集する場合は、加えられた設定変更がFTDへの確 立済みの接続に適用されないことを強調することが重要です。したがって、FTDへのアクティブ な接続試行を手動でクリアする必要があります。そのためには、次のようにFTDのCLIに接続し、 アクティブな接続をクリアします。

特定のホストIPアドレスのアクティブな接続をクリアするには、次の手順を実行します。

サブネットネットワーク全体のアクティブな接続をクリアするには、次の手順を実行します。

> clear conn address 192.168.1.0 netmask 255.255.255.0 all

特定の範囲のIPアドレスに対するアクティブな接続をクリアするには、次の手順を実行します。

> clear conn address 192.168.1.1-192.168.1.10 all

◆ 注: clear conn addressコマンドの最後にキーワード「all」を使用して、アクティブな VPN総当たり攻撃によるセキュアなファイアウォールへの接続試行を強制的にクリアすることを強く推奨します。これは主に、VPN総当たり攻撃の性質によって絶え間ない接続試行の 爆発が発生している場合に行われます。

FDMによって管理されるFTDのコントロールプレーンACLの設定

外部FTDインターフェイスへの着信VPNブルートフォース攻撃をブロックするようにコントロー ルプレーンACLを設定するためにFDMで実行する必要がある手順を次に示します。

ステップ1:HTTPS経由でFDM GUIを開き、クレデンシャルでログインします。

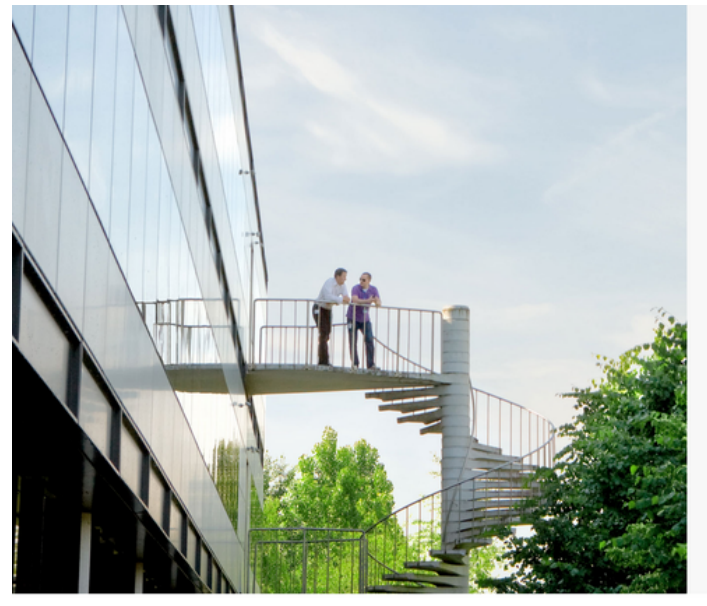

cisco SECURE

Cisco Secure Firewall Device Manager

| Username |        |
|----------|--------|
| Password |        |
|          | 0      |
|          | LOG IN |

© 2015-2023 Cisco Systems, Inc. Cisco, Cisco Systems and Cisco Systems logo are registered trademarks of Cisco Systems, Inc. This product contains some software licensed under the "GNU Lesser General Public License, versions 2, 2, 1 and 3" provided with ABSOLITE!V No WARRANT! under the terms of "GNU Lesser General Public License, versions 2, 2, and version 3, 2, 1

### ステップ2:オブジェクトネットワークを作成する必要があります。この場合は、次のオブジェ クトに移動します。

| Firewall Device Mana                                                                                                    | iger Monitoring                 | Policies Objects D                                            | Device: firepower                          | > 🖄 Ø ?                                                                                                 | admin<br>Administrator                                                                          |  |  |  |  |  |
|----------------------------------------------------------------------------------------------------|---------------------------------|---------------------------------------------------------------|--------------------------------------------|----------------------------------------------------------------------------------------------------|-------------------------------------------------------------------------------------------------|--|--|--|--|--|
| Mod<br>Cisc                                                                                                    | el<br>o Firepower Threat Defen: | Software Vise for VMwa 7.2.5-208 3                            | DB Intrusion Rule Up<br>53.0 20220511-1540 | date Cloud Services High /                                                                              | Availability  CONFIGURE CONFIGURE                                                               |  |  |  |  |  |
| 0/1<br>Cisco Firepower Threat Defense for VMware   Cisco Firepower Threat Defense for VMware  Cisco Firepower Threat Defense for VMware  ()/0 0/1  ()/1 ()/1 ()/1 ()/1 ()/1 ()/1 ()/1 ( |                                 |                                                               |                                            |                                                                                                    |                                                                                                 |  |  |  |  |  |
|                                                                                                    |                                 |                                                               | 0/0                                        |                                                                                                    |                                                                                                 |  |  |  |  |  |
|                                                                                                    |                                 |                                                               |                                            |                                                                                                    |                                                                                                 |  |  |  |  |  |
| Interfaces<br>Connected<br>Enabled 3 of 3<br>View All Interfaces                                                                                                    | >                               | Routing<br>There are no static routes y<br>View Configuration | et >                                       | Updates<br>Geolocation, Rule, VDB, System Upgrade,<br>Security Intelligence Feeds<br>View Configuration | System Settings<br>Management Access<br>Logging Settings<br>DHCP Server / Relay<br>DDNS Service |  |  |  |  |  |

## ステップ 2.1:左側のパネルからNetworksを選択し、「+」ボタンをクリックして新しいネットワ ークオブジェクトを作成します。

| Firewall Device Manager | Monitoring Policies Objects Device: firepow | er 🖒 🖄 🗐 ? : admin dministrator                                                            | SECURE  |
|-------------------------|---------------------------------------------|--------------------------------------------------------------------------------------------|---------|
| Object Types ←          | Network Objects and Groups                  |                                                                                            |         |
| C Networks              | 6 objects                                   | <b>Y</b> Filter                                                                            | +       |
| S Ports                 |                                             | Preset filters: System defined, User defined                                               |         |
| 8 Security Zones        | H NAME                                      | TYPE VALUE                                                                                 | ACTIONS |
| 🐬 Application Filters   | 1 IPv4-Private-10.0.0-8                     | NETWORK 10.0.0/8                                                                           |         |
| A URLs                  | 2 IPv4-Private-172.16.0.0-12                | NETWORK 172.16.0.0/12                                                                      |         |
| 9 Coolections           | 3 IPv4-Private-192.168.0.0-16               | NETWORK 192.168.0.0/16                                                                     |         |
| V Geolocations          | 4 any-ipv4                                  | NETWORK 0.0.0.0/0                                                                          |         |
| Syslog Servers          | 5 any-ipv6                                  | NETWORK ::/0                                                                               |         |
| IKE Policies            | 6 IPv4-Private-All-RFC1918                  | Group IPv4-Private-10.0.0.0-8, IPv4-Private-172.16.0.0-12, IPv4-Private-<br>192.168.0.0-16 |         |
| 🛖 IPSec Proposals       |                                             |                                                                                            |         |
| Secure Client Profiles  |                                             |                                                                                            |         |
| Sa Identity Sources     |                                             |                                                                                            |         |
| 👤 Users                 |                                             |                                                                                            |         |
| 🙊 Certificates          |                                             |                                                                                            |         |
| Secret Kevs             |                                             |                                                                                            |         |

図 26.オブジェクトの作成

ステップ 2.2:ネットワークオブジェクトの名前を追加し、オブジェクトのネットワークタイプ を選択し、FTDに対して拒否する必要があるトラフィックに一致するIPアドレス、ネットワーク アドレス、またはIPの範囲を追加します。次に、[OK]ボタンをクリックしてオブジェクトネット ワークを完了します。

– この例で設定するオブジェクトネットワークは、192.168.1.0/24サブネットからのVPNブルート フォース攻撃をブロックすることを目的としています。

| Firewall Device Manager | Monitoring Polici          | work Object                  |             | admin<br>Administrator |
|-------------------------|----------------------------|------------------------------|-------------|------------------------|
| Object Types ←          | Network Obje               |                              |             |                        |
| C Networks              | 6 objects OBJ-NET-         | UNWANTED-COUNTRY             |             | +                      |
| S Ports                 | Description                |                              | defined. Us | er defined             |
| 8 Security Zones        | NAME DOUGHINION            |                              | 170.10      | ACTIONS                |
| P Application Filters   | 1 IPv4-Private-Al          |                              | .e=172.16.  | 0.0-12, IPv4-Private-  |
| 🖉 URLs                  | 2 IPv4-Private-1( Type     | 0                            |             |                        |
| Geolocations            | 3 IPv4-Private-1: ONetwork | Host FQDN Range              |             |                        |
| Syslog Servers          | 4 IPv4-Private-11 Network  | 0/24                         |             |                        |
| 🔏 IKE Policies          | 5 any-ipv4 e.g. 192.168.2. | 0/24 or 2001:DB8:0:CD30::/60 | _           |                        |
| 🖷 IPSec Proposals       | 6 any-ipv6                 |                              | _           |                        |
| Secure Client Profiles  |                            | CANC                         | ELOK        |                        |
| Sa Identity Sources     |                            |                              |             |                        |
| 1 Users                 |                            |                              |             |                        |
| 🙊 Certificates          |                            |                              |             |                        |
| 🔒 Secret Keys           |                            |                              |             |                        |

図 27.ネットワークオブジェクトの追加

ステップ3:次に、拡張ACLを作成する必要があります。それには、トップメニューのDeviceタブに移動します。

| Firewall Device Manager | Monitoring Policies Objects Device: firepow | er                                                                                         | cisco SECURE |
|-------------------------|---------------------------------------------|--------------------------------------------------------------------------------------------|--------------|
| Object Types ←          | Network Objects and Groups                  |                                                                                            |              |
| C Networks              | 7 objects                                   | <b>T</b> Filter                                                                            | +            |
| S Ports                 |                                             | Preset filters: System.defined, User.defined                                               |              |
| 8 Security Zones        | # NAME                                      | TYPE VALUE                                                                                 | ACTIONS      |
| 🐬 Application Filters   | 1 IPv4-Private-All-RFC1918                  | Group IPv4-Private-10.0.0.0-8, IPv4-Private-172.16.0.0-12, IPv4-Private-<br>192.168.0.0-16 |              |
| C <sup>2</sup> URLs     | 2 IPv4-Private-10.0.0.0-8                   | NETWORK 10.0.0/8                                                                           |              |
| Geolocations            | 3 IPv4-Private-172.16.0.0-12                | NETWORK 172.16.0.0/12                                                                      |              |
| Syslog Servers          | 4 IPv4-Private-192.168.0.0-16               | NETWORK 192.168.0.0/16                                                                     |              |
| 🔏 IKE Policies          | 5 any-ipv4                                  | NETWORK 0.0.0.0/0                                                                          |              |
| 🛖 IPSec Proposals       | 6 any-lpv6                                  | NETWORK ::/0                                                                               |              |
| Secure Client Profiles  | 7 OBJ-NET-UNWANTED-COUNTRY                  | NETWORK 192.168.1.0/24                                                                     |              |
| Secure Client Profiles  |                                             |                                                                                            |              |
| Identity Sources        |                                             |                                                                                            |              |
| 1 Users                 |                                             |                                                                                            |              |
| 🙊 Certificates          |                                             |                                                                                            |              |
| Secret Kevs             |                                             |                                                                                            |              |

図 28.デバイス設定ページ

ステップ 3.1:下にスクロールして、次のようにAdvanced Configurationの画面でView Configurationを選択します。

| Firewall Device Manager                                                                                               | Policies Objects Device: firepower                                                           | > 🚔 @ ?                                                                                                 | admin<br>Administrator                                                                                         |
|----------------------------------------------------------------------------------------------------|----------------------------------------------------------------------------------------------|----------------------------------------------------------------------------------------------------|----------------------------------------------------------------------------------------------------|
|                                                                                                    | 0/0<br>                                                                                      |                                                                                                    |                                                                                                    |
| Interfaces<br>Connected<br>Enabled 3 of 3<br>View All Interfaces                                                      | Routing<br>There are no static routes yet<br>View Configuration                              | Updates<br>Geolocation, Rule, VDB, System Upgrade,<br>Security Intelligence Feeds<br>View Configuration | System Settings<br>Management Access<br>Logging Settings<br>DHCP Server / Relay<br>DDNS Service<br>DNS Service |
| Smart License Evaluation expires in 89 days Tier: Not selected (Threat Defense Virtual - Variable) View Configuration | Backup and Restore View Configuration                                                        | Troubleshoot<br>No files created yet<br>REQUEST FILE TO BE CREATED                                      | Management Interface<br>Hostname<br>Time Services<br>See more                                                  |
| Site-to-Site VPN There are no connections yet View Configuration                                                      | Remote Access VPN<br>Requires RA VPN license<br>No connections   1 Group Policy<br>Configure | Advanced Configuration<br>Includes: FlexConfig, Smart CLI<br>View Configuration                         | Device Administration<br>Audit Events, Deployment History,<br>Download Configuration<br>View Configuration     |

図 29.FDMの詳細設定

ステップ 3.2:次に、左側のパネルからSmart CLI > Objectsに移動し、CREATE SMART CLI OBJECTをクリックします。

| Firewall Device Manage      | er Monitoring          | Ø<br>Policies | Objects | Device: firepower | _                                               | ۵.                                   | 2    | e admin<br>• Administra | tor |
|-----------------------------|------------------------|---------------|---------|-------------------|-------------------------------------------------|--------------------------------------|------|-------------------------|-----|
| Advanced ←<br>Configuration | Device Summ<br>Objects | lary          |         |                   |                                                 |                                      |      |                         |     |
| Smart CLI                   |                        |               |         |                   |                                                 |                                      |      |                         | +   |
| Objects                     |                        | NAME          |         | TYPE              | DESCRIPTION                                     |                                      |      | ACTIONS                 |     |
| FlexConfig                  |                        |               |         | S                 | There are no Smart<br>Start by creating the fir | CLI objects yet.<br>st Smart CLI obj | ect. |                         |     |
| FlexConfig Objects          |                        |               |         |                   | CREATE SMART                                    | CLI OBJECT                           | ]    |                         |     |
|                             |                        |               |         |                   |                                                 |                                      |      |                         |     |
|                             |                        |               |         |                   |                                                 |                                      |      |                         |     |
|                             |                        |               |         |                   |                                                 |                                      |      |                         |     |
|                             |                        |               |         |                   |                                                 |                                      |      |                         |     |
|                             |                        |               |         |                   |                                                 |                                      |      |                         |     |
|                             |                        |               |         |                   |                                                 |                                      |      |                         |     |

図 30.スマートCLIオブジェクト

ステップ 3.3:作成する拡張ACLの名前を追加し、CLIテンプレートのドロップダウンメニューか らExtended Access Listを選択し、上記のステップ2.2で作成したネットワークオブジェクトを使 用して必要なACEを設定し、OKボタンをクリックしてACLを完成させます。

| Firewall Devic            | Edit Smort OLL Object                                                                                                    | admin titulit SECURE                          |
|---------------------------|----------------------------------------------------------------------------------------------------|-----------------------------------------------|
| Advanced<br>Configuration | Eait Smart CLI Object                                                                                                    | Description                                   |
| Smart CLI                 | ACL-UNWANTED-COUNTRY                                                                                                    |                                               |
| Objects                   | Extended Access List ~                                                                                                    | ACTIONS                                       |
| FlexConfig                | Template                                                                                                    | Show disabled                                 |
| FlexConfig Objects        | 1       access-list ACL-UNAWATED-COUNTRY extended         2       configure access-list-entry deny ∨         3       deny network source [00].HET/UNAMITED-COUNTRY ∨ ] desti         4       configure deny port any ∨         5       deny port source NY destination NYY         6       configure logging default ∨         7       default log set log-level INFORMATIONAL log-interval | nation [ any-1004 × ~ ]<br>L 300<br>CANCEL OK |
|                           |                                                                                                    |                                               |

図 31.拡張ACLの作成

◆ 注:ACLにさらにACEを追加する必要がある場合は、現在のACEの左側にマウスを置くと、 クリック可能な3つのドットが表示されます。それらをクリックし、Duplicateを選択して ACEを追加します。

ステップ 4:次に、FlexConfigオブジェクトを作成する必要があります。これには、左側のパネ ルに移動し、FlexConfig > FlexConfig Objectsを選択し、CREATE FLEXCONFIG OBJECTをクリ ックします。

| Firewall Device Manager              | Monitoring Policies Objects          | Device: firepower                                   | C C C C C C C C C C C C C C C C C C C      | cisco SECURE |
|--------------------------------------|--------------------------------------|-----------------------------------------------------|--------------------------------------------|--------------|
| Advanced ←<br>Configuration          | Device Summary<br>FlexConfig Objects |                                                     |                                            |              |
| Smart CLI                            |                                      |                                                     | <b>T</b> Filter                            | +            |
| Objects                              | # NAME                               | DESCRIPTION                                         | ACTIONS                                    |              |
| FlexConfig                           |                                      | There are no FlexCor<br>Start by creating the first | nfig objects yet.<br>st FlexConfig object. |              |
| FlexConfig Objects FlexConfig Policy |                                      | CREATE FLEXCON                                      | NFIG OBJECT                                |              |
|                                      |                                      |                                                     |                                            |              |
|                                      |                                      |                                                     |                                            |              |
|                                      |                                      |                                                     |                                            |              |
|                                      |                                      |                                                     |                                            |              |
|                                      |                                      |                                                     |                                            |              |
|                                      |                                      |                                                     |                                            |              |

図 32.FlexConfigオブジェクト

ステップ 4.1 : コントロールプレーンACLを作成し、外部インターフェイスのインバウンドとして設定するには、FlexConfigオブジェクトの名前を次のように追加します。

### コマンドライン構文:

access-group "ACL-name" in interface "interface-name" control-plane

これは、次のコマンド例に変換されます。この例では、上記のステップ3.3で作成した拡張ACL「ACL-UNWANTED-COUNTRY」を次のように使用しています。

access-group ACL-UNWANTED-COUNTRY in interface outside control-plane

FlexConfigオブジェクトウィンドウでこのように設定する必要があります。その後、OKボタンを 選択してFlexConfigオブジェクトを完了します。

| Firewall Device Ma          | nager Monitoring    | Create ElexConfig Object                                                      |                                                          |         | admin<br>Administrator Cisco SECURE |
|-----------------------------|---------------------|-------------------------------------------------------------------------------|----------------------------------------------------------|---------|-------------------------------------|
| Advanced ←<br>Configuration | Device Su<br>FlexCo | Name                                                                          |                                                          |         |                                     |
| Smart CLI                   |                     | OBJ-FC-CONTROL-PLANE                                                          |                                                          |         | +                                   |
| Objects                     | i i i               |                                                                               |                                                          | li.     |                                     |
| FlexConfig                  |                     | Variables<br>There are no variables yet.<br>Start with adding a new variable. |                                                          |         |                                     |
| FlexConfig Policy           |                     | + ADD VARIABLE                                                                |                                                          |         |                                     |
|                             |                     | Template                                                                      | <pre>C Expand Y in interface outside control-plane</pre> | 🗘 Reset |                                     |
|                             |                     | Negate Template 🛕<br>no access-group ACL-UMANITED-COUR                        | C Expand<br>NTRY in interface outside control-plane      | 🗘 Reset |                                     |
|                             |                     |                                                                               | CANCEL                                                   | ок      |                                     |

図 33.FlexConfigオブジェクトの作成

ステップ 5: FlexConfigポリシーの作成に進み、Flexconfig > FlexConfig Policyに移動し、「+」 ボタンをクリックして、上記のステップ4.1で作成したFlexConfigオブジェクトを選択します。

| Firewall Device Manaç                                 | Jer Monitoring Policies Objects Device: firepower | ▷ (admin admin admin administration)        | → viluili SECURE           |
|-------------------------------------------------------|---------------------------------------------------|---------------------------------------------|----------------------------|
| Advanced ←<br>Configuration                           | Device Summary<br>FlexConfig Policy               |                                             |                            |
| Smart CLI<br>Objects                                  | Group List                                        | Preview<br>There is nothing to preview yet. | <ul> <li>Expand</li> </ul> |
| FlexConfig<br>FlexConfig Objects<br>FlexConfig Policy | Create.new.ElexConfig.Object CANCEL OK            |                                             |                            |
|                                                       | SAVE                                              |                                             |                            |

図 34.FlexConfigポリシー

ステップ 5.1 : FlexConfigプレビューに、作成されたコントロールプレーンACLの正しい設定が表示されていることを確認し、Saveボタンをクリックします。

| Firewall Device Manager     | Monitoring Policies Objects Device: firepower | Similar Secure     |
|-----------------------------|-----------------------------------------------|--------------------|
| Advanced ←<br>Configuration | Device Summary<br>FlexConfig Policy           |                    |
| Smart CLI                   | Group List                                    | Preview  +> Expand |
| FlexConfig                  | 0BJ-FC-CONTROL-PLANE                          | control-plane      |
| FlexConfig Objects          |                                               |                    |
| FlexConfig Policy           |                                               |                    |
|                             |                                               |                    |
|                             | SAVE                                          |                    |
|                             |                                               |                    |
|                             |                                               |                    |

図 35.FlexConfigポリシープレビュー

手順 6: VPN総当たり攻撃から保護したいFTDに設定変更を展開します。それには、トップメニ ューのDeploymentボタンをクリックし、展開する設定変更が正しいことを確認して、DEPLOY NOWをクリックします。

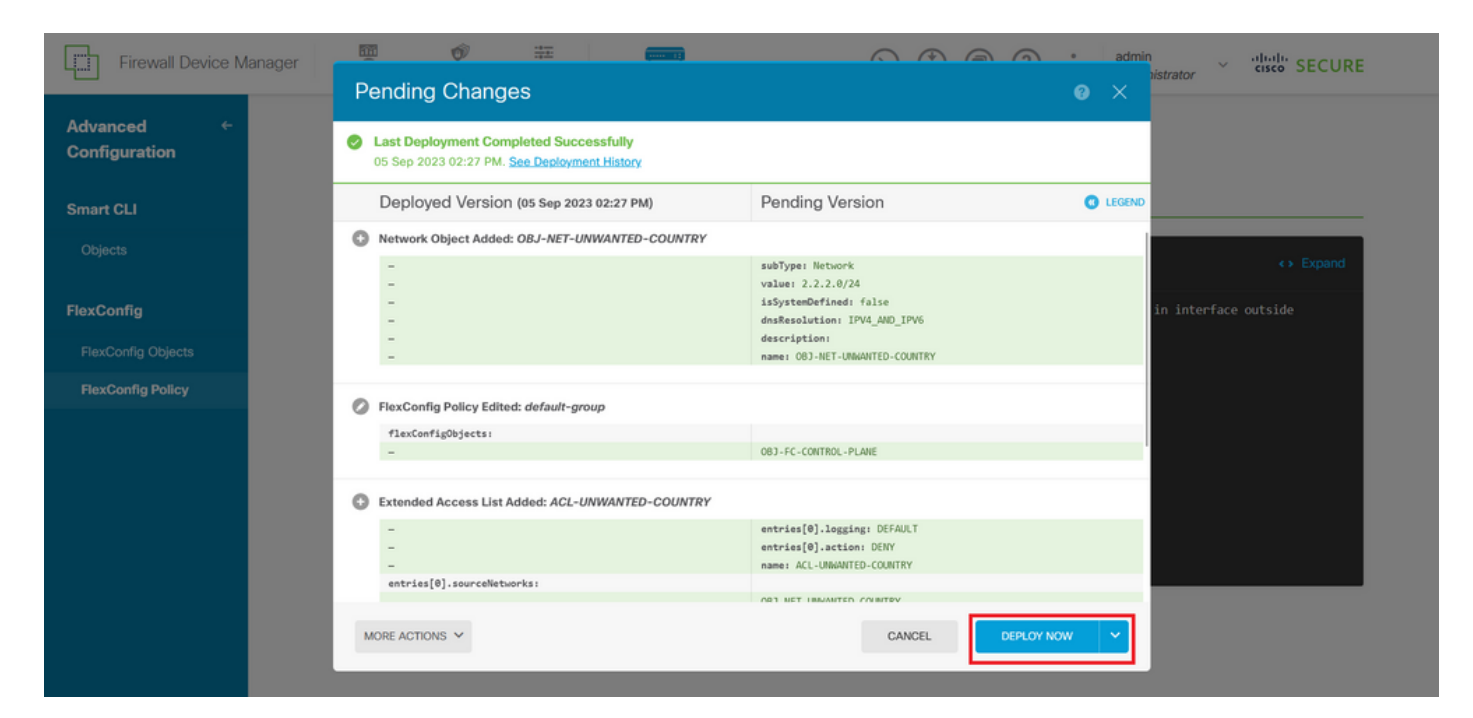

図 36.保留中の展開

### ステップ 6.1:ポリシーの展開が正常に行われたことを検証します。

| Firewall Device Mar                                   | ager 🗰 🐨 🏪 🧰 🔿 🔿                                                                                                    | admin<br>istrator         |
|-------------------------------------------------------|----------------------------------------------------------------------------------------------------|---------------------------|
| Advanced<br>Configuration<br>Smart CLI<br>Objects     | Pending Changes                                                                                                    |                           |
| FlexConfig<br>FlexConfig Objects<br>FlexConfig Policy | Last successful deployment was on 05 Sep 2023 11:09 AM.<br>You can see what was deployed in previous jobs in the Deployment Histor | in interface outside<br>X |
|                                                       | SAVE                                                                                                    |                           |

図 37.展開が成功しました

手順 7: FTD用に新しいコントロールプレーンACLを作成する場合、またはアクティブに使用されている既存のコントロールプレーンACLを編集する場合は、加えられた設定変更がFTDへの確 立済みの接続に適用されないことを強調することが重要です。したがって、FTDへのアクティブ な接続試行を手動でクリアする必要があります。そのためには、次のようにFTDのCLIに接続し、 アクティブな接続をクリアします。

特定のホストIPアドレスのアクティブな接続をクリアするには、次の手順を実行します。

サブネットネットワーク全体のアクティブな接続をクリアするには、次の手順を実行します。

> clear conn address 192.168.1.0 netmask 255.255.255.0 all

特定の範囲のIPアドレスに対するアクティブな接続をクリアするには、次の手順を実行します。

> clear conn address 192.168.1.1-192.168.1.10 all

◆ 注: clear conn addressコマンドの最後にキーワード「all」を使用して、アクティブな VPN総当たり攻撃によるセキュアなファイアウォールへの接続試行を強制的にクリアすることを強く推奨します。これは主に、VPN総当たり攻撃の性質によって絶え間ない接続試行の 爆発が発生している場合に行われます。

CLIを使用したASAのコントロールプレーンACLの設定

外部インターフェイスへの着信VPNブルートフォース攻撃をブロックするようにコントロールプ レーンACLを設定するには、ASA CLIで次の手順を実行する必要があります。

ステップ 1:CLIを介してセキュアファイアウォールASAにログインし、次のように「configure terminal」にアクセスします。

asa# configure terminal

ステップ2:次のコマンドを使用して、ASAに対してブロックする必要があるトラフィックのホ ストIPアドレスまたはネットワークアドレスをブロックするように拡張ACLを設定します。

– この例では、「ACL-UNWANTED-COUNTRY」という名前の新しいACLを作成し、設定した ACEエントリによって、192.168.1.0/24サブネットからのVPNブルートフォース攻撃をブロック します。

asa(config)# access-list ACL-UNWANTED-COUNTRY extended deny ip 192.168.1.0 255.255.255.0 any

ステップ 3:次のaccess-groupコマンドを使用して、「ACL-UNWANTED-COUNTRY」ACLを外 部ASAインターフェイスのコントロールプレーンACLとして設定します。

asa(config)# access-group ACL-UNWANTED-COUNTRY in interface outside control-plane

ステップ 4:新しいコントロールプレーンACLを作成する場合、またはアクティブに使用されて いる既存のコントロールプレーンACLを編集する場合は、加えられた設定変更がASAへの既存の 接続に適用されないことを強調することが重要です。そのため、ASAへのアクティブな接続試行 を手動でクリアする必要があります。このため、次のようにアクティブな接続をクリアします。

特定のホストIPアドレスのアクティブな接続をクリアするには、次の手順を実行します。

asa# clear conn address 192.168.1.10 all

サブネットネットワーク全体のアクティブな接続をクリアするには、次の手順を実行します。

asa# clear conn address 192.168.1.0 netmask 255.255.255.0 all

特定の範囲のIPアドレスに対するアクティブな接続をクリアするには、次の手順を実行します。

asa# clear conn address 192.168.1.1-192.168.1.10 all

◆ 注: clear conn addressコマンドの最後にキーワード「all」を使用して、アクティブな VPN総当たり攻撃によるセキュアなファイアウォールへの接続試行を強制的にクリアするこ とを強く推奨します。これは主に、VPN総当たり攻撃の性質によって絶え間ない接続試行の 爆発が発生している場合に行われます。

「shun」コマンドを使用してセキュアファイアウォールの攻撃をブロックする代替設定

セキュアなファイアウォールに対する攻撃を即時にブロックするオプションがある場合は、「 shun」コマンドを使用できます。huncommandコマンドを使用すると、攻撃ホストからの接続を ブロックできます。

- IPアドレスを回避すると、送信元IPアドレスからの以降のすべての接続はドロップされ、ブロッ

キング機能が手動で削除されるまでログに記録されます。

- huncommandのblocking関数は、指定されたホストアドレスとの接続が現在アクティブであるか どうかにかかわらず適用されます。

- 宛先アドレス、送信元ポートと宛先ポート、およびプロトコルを指定した場合、一致する接続 をドロップし、送信元IPからの以降のすべての接続を回避します

アドレス。これらの特定の接続パラメータに一致するものだけでなく、将来のすべての接続が 排除されます。

-送信元IPアドレスごとにonescuncommandのみを指定できます。

- hushuncommandは攻撃を動的にブロックするために使用されるため、脅威防御デバイスの設定 には表示されません。

– インターフェイス設定が削除されると、そのインターフェイスに接続されているすべての shunも削除されます。

- Shunコマンド構文:

shun source\_ip [ dest\_ip source\_port dest\_port [ protocol]] [ vlan vlan\_id]

– 回避を無効にするには、このコマンドのno形式を使用します。

no shun source\_ip [ vlan vlan\_id]

ホストIPアドレスを回避するには、セキュアファイアウォールで次の手順を実行します。 この例 では、「shun」コマンドを使用して、送信元IPアドレス192.168.1.10からのVPNブルートフォー スアタックをブロックしています。

FTDの設定例

ステップ1:CLIを使用してFTDにログインし、次のようにshunコマンドを適用します。

<#root>

>

shun 192.168.1.10

Shun 192.168.1.10 added in context: single\_vf

ステップ2:次のshowコマンドを使用して、FTD内の排除IPアドレスを確認し、IPアドレスごとの排除ヒットカウントをモニタできます。

#### <#root>

>

show shun

shun (outside) 192.168.1.10 0.0.0.0 0 0

>

show shun statistics

diagnostic=OFF, cnt=0
outside=ON, cnt=0

Shun 192.168.1.10 cnt=0, time=(0:00:28)

#### ASAの設定例

ステップ1:CLIを使用してASAにログインし、次のようにshunコマンドを適用します。

#### <#root>

#### asa#

shun 192.168.1.10

Shun 192.168.1.10 added in context: single\_vf

Shun 192.168.1.10 successful

ステップ2:次のshowコマンドを使用して、ASAの排除IPアドレスを確認し、IPアドレスごとの 排除ヒットカウントをモニタできます。

<#root>

asa#

show shun

shun (outside) 192.168.1.10 0.0.0.0 0 0

asa#

show shun statistics

outside=ON, cnt=0
inside=OFF, cnt=0
dmz=OFF, cnt=0
outside1=OFF, cnt=0
mgmt=OFF, cnt=0

Shun 192.168.1.10 cnt=0, time=(0:01:39)

◆ 注: secure firewall shunコマンドの詳細については、『<u>Cisco Secure Firewall Threat</u> <u>Defense Command Reference</u>』を参照してください

# 確認

コントロールプレーンACL設定がセキュアファイアウォールに対して設定されていることを確認 するには、次の手順を実行します。

ステップ1:CLIを介してセキュアファイアウォールにログインし、次のコマンドを実行して、コントロールプレーンACL設定が適用されていることを確認します。

FMCによって管理されるFTDの出力例を次に示します。

#### <#root>

>

show running-config access-list ACL-UNWANTED-COUNTRY

access-list ACL-UNWANTED-COUNTRY extended deny ip 192.168.1.0 255.255.255.0 any

>

show running-config access-group

\*\*\*OUTPUT OMITTED FOR BREVITY\*\*\* access-group ACL-UNWANTED-COUNTRY in interface outside control-plane

### FDMによって管理されるFTDの出力例を次に示します:

#### <#root>

> show running-config object id OBJ-NET-UNWANTED-COUNTRY

object network OBJ-NET-UNWANTED-COUNTRY subnet 192.168.1.0 255.255.255.0

>

#### show running-config access-list ACL-UNWANTED-COUNTRY

access-list ACL-UNWANTED-COUNTRY extended deny ip 192.168.1.0 255.255.255.0 any4 log default

> show running-config access-group

\*\*\*OUTPUT OMITTED FOR BREVITY\*\*\* access-group ACL-UNWANTED-COUNTRY in interface outside control-plane

#### ASAの出力例:

<#root>

asa#

show running-config access-list ACL-UNWANTED-COUNTRY

access-list ACL-UNWANTED-COUNTRY extended deny ip 192.168.1.0 255.255.255.0 any

asa#

show running-config access-group

\*\*\*OUTPUT OMITTED FOR BREVITY\*\*\* access-group ACL-UNWANTED-COUNTRY in interface outside control-plane

ステップ2: コントロールプレーンACLが必要なトラフィックをブロックしていることを確認す るには、packet-tracerコマンドを使用して、セキュアファイアウォールの外部インターフェイス への着信TCP 443接続をシミュレートします。次に、show access-list <acl-name>コマンドを使 用します。VPNのブルートフォース接続がコントロールプレーンACLによってブロックされるた びに、ACLのヒットカウントが増加します。

- この例では、packet-tracerコマンドにより、ホスト192.168.1.10から送信され、セキュアファイ アウォールの外部IPアドレスに宛てられた着信TCP 443接続がシミュレートされます。「packettracer」の出力はトラフィックがドロップされていることを示し、「show access-list」の出力は コントロールプレーンACLのヒットカウントの増分を示します。

FTDの出力例

<#root>

>

packet-tracer input outside tcp 192.168.1.10 1234 10.3.3.251 443

Phase: 1

Type: ACCESS-LIST Subtype: log Result: DROP Elapsed time: 21700 ns Config: Additional Information: Result: input-interface: outside(vrfid:0) input-status: up input-line-status: up Action: drop Time Taken: 21700 ns Drop-reason: (acl-drop) Flow is denied by configured rule , Drop-location: frame 0x00005623c7f324e7 flow (NA)/NA

>

show access-list ACL-UNWANTED-COUNTRY

access-list ACL-UNWANTED-COUNTRY; 1 elements; name hash: 0x42732b1f access-list ACL-UNWANTED-COUNTRY line 1 extended deny ip 192.168.1.0 255.255.255.0 any (

hitcnt=1

) 0x142f69bf

#### ASAの出力例

#### <#root>

asa#

packet-tracer input outside tcp 192.168.1.10 1234 10.3.3.5 443

Phase: 1 Type: ACCESS-LIST Subtype: Result: ALLOW Elapsed time: 19688 ns Config: Implicit Rule Additional Information: MAC Access list

Phase: 2 Type:

ACCESS-LIST

Subtype: log

Result: DROP Elapsed time: 17833 ns Config: Additional Information: Result: input-interface: outside input-status: up input-line-status: up Action: drop Time Taken: 37521 ns Drop-reason: (acl-drop) Flow is denied by configured rule , Drop-location: frame 0x0000556e6808cac8 flow (NA)/NA asa# show access-list ACL-UNWANTED-COUNTRY access-list ACL-UNWANTED-COUNTRY; 1 elements; name hash: 0x42732b1f access-list ACL-UNWANTED-COUNTRY line 1 extended deny ip 192.168.1.0 255.255.255.0 any (hitcnt=1) 0x9b4d26ac

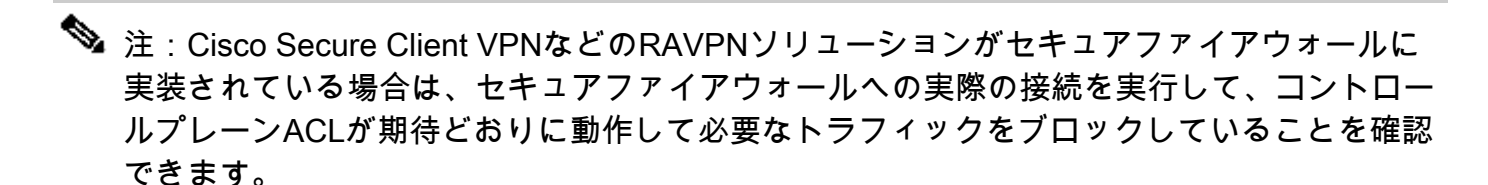

# 関連バグ

・ ENH | 位置情報ベースのAnyConnectクライアント接続: Cisco Bug ID CSCvs65322

翻訳について

シスコは世界中のユーザにそれぞれの言語でサポート コンテンツを提供するために、機械と人に よる翻訳を組み合わせて、本ドキュメントを翻訳しています。ただし、最高度の機械翻訳であっ ても、専門家による翻訳のような正確性は確保されません。シスコは、これら翻訳の正確性につ いて法的責任を負いません。原典である英語版(リンクからアクセス可能)もあわせて参照する ことを推奨します。